## eLicense – License Lookup Instructions

1. From the link on the DDS Website Under Verify/License Lookup you will see the screen below:

| ENSE LOOKUI           | P: Search for License, Permit, Certificatic                                                                                                   | on, or Regis   | stration               |                        |                  |   |
|-----------------------|----------------------------------------------------------------------------------------------------|----------------|------------------------|------------------------|------------------|---|
| earch Criteria        |                                                                                                    |                |                        |                        |                  |   |
| I data within Lice    | nse Lookup is maintained by the State of Connec                                                                                               | ticut, update: | d instantly, and consi | dered a primary source | of verification. |   |
| License Type:         | Acupuncturist<br>Advanced Emergency Medical Technician<br>Advanced Practice Registered Nurse<br>Ambulatory Surgical Center<br>Animal Importer | <b>~ &gt;</b>  |                        |                        |                  |   |
| License Number:       |                                                                                                    | ~              | License Status:        |                        |                  | ~ |
| Business<br>Name/DBA: |                                                                                                    |                |                        |                        |                  |   |
| First Name:           |                                                                                                    |                | Last Name:             |                        |                  |   |
| Address:              |                                                                                                    |                | State:                 | - select one -         |                  |   |
| City:                 |                                                                                                    |                | Zip:                   |                        |                  |   |
| Country:              | UNITED STATES                                                                                                    | $\checkmark$   |                        |                        |                  |   |

2. Scroll through the License type until you find Community Living Arrangement – Click to select.

| Search Criteria       |                                                                                                    |                            |                                         |
|-----------------------|----------------------------------------------------------------------------------------------------|----------------------------|-----------------------------------------|
| All data within Lice  | nse Lookup is maintained by the State of Connecticut, upd                                                                                                    | ated instantly, and consid | dered a primary source of verification. |
| License Type:         | Community Companion Home<br>Community Living Arrangement<br>CONTROLLED SUBSTANCE LABORATORY<br>CONTROLLED SUBSTANCE REGISTRATION FOR F<br>Cottage Food Operator |                            |                                         |
| License Number:       |                                                                                                    | License Status:            |                                         |
| Business<br>Name/DBA: |                                                                                                    |                            |                                         |
| First Name:           |                                                                                                    | Last Name:                 |                                         |
| Address:              |                                                                                                    | State:                     | - select one -                          |
| City:                 |                                                                                                    | Zip:                       |                                         |
| Country:              | UNITED STATES                                                                                                    |                            |                                         |
|                       |                                                                                                    |                            |                                         |

3. If you know the DSLA license number, you can click on the arrow next to License number select DSLA from the dropdown menu. Then type the license number in the next box. Then click the Search button.

| Search Criteria       |                                                                                                    |                            |                                         |
|-----------------------|----------------------------------------------------------------------------------------------------|----------------------------|-----------------------------------------|
| All data within Lice  | ense Lookup is maintained by the State of Connecticut, upd                                                                                                    | ated instantly, and consid | dered a primary source of verification. |
| License Type:         | Community Companion Home<br>Community Living Arrangement<br>CONTROLLED SUBSTANCE LABORATORY<br>CONTROLLED SUBSTANCE REGISTRATION FOR Fy<br>Cottage Food Operator |                            |                                         |
| License Number:       | DSL/V . 280014 × - V                                                                                                    | License Status:            |                                         |
| Business<br>Name/DBA: |                                                                                                    |                            |                                         |
| First Name:           |                                                                                                    | Last Name:                 |                                         |
| Address:              |                                                                                                    | State:                     | - select one -                          |
| City:                 |                                                                                                    | Zip:                       |                                         |
| Country:              | UNITED STATES                                                                                                    |                            |                                         |
|                       |                                                                                                    |                            |                                         |
|                       |                                                                                                    |                            | Search Clear Form                       |

- 4. If you do not know the license number enter Name in Business Name/DBA box
- 5. Select License Status of Active from the License Status dropdown menu then click the Search button.

| Search Criteria       |                                                                                                    |                            |                                         |
|-----------------------|----------------------------------------------------------------------------------------------------|----------------------------|-----------------------------------------|
| All data within Licen | se Lookup is maintained by the State of Connecticut, upda                                                                                                    | ited instantly, and consid | dered a primary source of verification. |
| License Type:         | COMMUNITY ASSOCIATION MANAGER<br>Community Companion Home<br>Community Living Arrangement<br>CONTROLLED SUBSTANCE LABORATORY<br>CONTROLLED SUBSTANCE REGISTRATION FOR F |                            |                                         |
| License Number:       |                                                                                                    | License Status:            | ACTIVE                                  |
| Business<br>Name/DBA: | POND VIEW                                                                                                    |                            |                                         |
| First Name:           |                                                                                                    | Last Name:                 |                                         |
| Address:              |                                                                                                    | State:                     | Connecticut                             |
| City:                 |                                                                                                    | Zip:                       |                                         |
| Country:              | UNITED STATES                                                                                                    |                            |                                         |
| Current Filters       |                                                                                                    |                            | Search Clear Form                       |

6. A pop up window will display the credential information:

|        | Name      | Credential  | Credential Description       | State Agency Contact                 | Status | Status Reason  | City     | DBA |
|--------|-----------|-------------|------------------------------|--------------------------------------|--------|----------------|----------|-----|
| Detail | POND VIEW | DSLA.280014 | Community Living Arrangement | Department of Developmental Services | ACTIVE | RENEWAL REVIEW | CHESHIRE |     |

×

- 7. Click the Detail button to display the online licensing inspection reports for this home.
- 8. Another pop up window will display the Licensing inspection reports for all of the inspection that have occurred at the home. (scroll to the report date you are looking for).

| Contact Information                      |                                                   |                                  |                                 |                                                                                                    |                                                                                                    |                                                                                                    |                                                         |                 |              |        |
|------------------------------------------|---------------------------------------------------|----------------------------------|---------------------------------|----------------------------------------------------------------------------------------------------|----------------------------------------------------------------------------------------------------|----------------------------------------------------------------------------------------------------|---------------------------------------------------------|-----------------|--------------|--------|
| Name                                     | Ad                                                | ddress                           |                                 |                                                                                                    | PHONE                                                                                                    |                                                                                                    | Provider N                                              | ame             | Provider Pho | ne     |
| POND VIEW                                | 31<br>Cł                                          | 1 CREAMERY RD<br>HESHIRE, CT 064 | 10-1616                         |                                                                                                    | (860) 632-2                                                                                                    | 2814                                                                                                    | MOSAIC                                                  |                 |              |        |
| POND VIEW                                | ND VIEW 31 CREAMERY RD<br>CHESHIRE, CT 06410-1616 |                                  |                                 | (860) 632-2814                                                                                                    |                                                                                                    | MOSAIC                                                                                                    |                                                         | (860) 632-2814  |              |        |
| icense Information                       |                                                   |                                  |                                 |                                                                                                    |                                                                                                    |                                                                                                    |                                                         |                 |              |        |
| License                                  |                                                   | License Type                     |                                 |                                                                                                    |                                                                                                    | Effective Date                                                                                                    |                                                         | Expiration Date |              | Status |
| DSLA.280014                              |                                                   | Community Livin                  | g Arrangement                   |                                                                                                    |                                                                                                    | 09/04/2018                                                                                                    |                                                         | 09/30/2019      |              | ACTIVE |
| nspection History                        |                                                   |                                  |                                 |                                                                                                    |                                                                                                    |                                                                                                    |                                                         |                 |              |        |
| nspection History<br>Number<br>X2019-277 | 03/20                                             | e<br>0/2019                      | Type<br>REVISIT                 | Violation<br>05b - PO0<br>11d - Haz<br>12a - Res                                                                                                    | s [Regulation<br>C implementa<br>tard prevention<br>sidence emer                                                                                | on]<br>ation timeliness - 17a-22<br>on - 17a-227-11d<br>reency plan - 17a-227-12                                                                                                | 27-05b                                                  |                 |              |        |
| Number<br>X2019-277<br>X2018-25088       | 03/20<br>09/04                                    | 9<br>0/2019<br>4/2018            | Type<br>REVISIT<br>DSLA INITIAL | Violation   05b - POI   11d - Haz   12a - Res   12b - Emu   11d - Haz   11d - Haz   11d - Haz   11d - Haz   11d - Res   12a - Res   12a - Res   12b - Fun                                                                                                    | s [Regulation<br>C implementation<br>and prevention<br>idence emergency resp<br>trand prevention<br>nishing good<br>idence emergency            | ation timeliness - 17a-22<br>on - 17a-227-11d<br>rgency plan - 17a-227-12<br>oonse training/monthly fir<br>on - 17a-227-11d<br>repair - 17a-227-11e<br>rgency plan - 17a-227-12 | 27-05b<br>2a<br>re drills - 17a-<br>2a                  | 227-12b         |              |        |
| Number<br>X2019-277<br>X2018-25088       | Date   03/20   09/04                              | 9<br>0/2019<br>4/2018            | Type<br>REVISIT<br>DSLA INITIAL | Violation   05b - POI   11d - Haz   12a - Res   12b - Emi   11d - Haz   11d - Haz   11d - Haz   11d - Haz   11d - Haz   11d - Haz   11d - Haz   11d - Haz   11d - Haz   11d - Haz   11d - Haz   11d - Haz   11d - Haz   11d - Haz   11d - Haz   11d - Haz   11d - Haz   11d - Haz   11d - Haz   11d - Haz   12a - Res   18a1 - Mei | s [Regulatio<br>C Implementa<br>and preventil-<br>idence emer<br>ergency resp<br>and preventil-<br>nishing good<br>idence emer<br>edication Adr | ation timeliness - 17a-22<br>on - 17a-227-11d<br>gency plan - 17a-227-12<br>ionse training/monthly fir<br>on - 17a-227-11<br>repair - 17a-227-12<br>ministration Regulations    | :7-05b<br>2a<br>re drilis - 17a-<br>2a<br>- 17a-227-18; | 227-12b<br>31   |              |        |

- 9. Click Printable View button to print.
- 10. If done click the Close button.